# FAQ WMC251-1W-1T-300

# **Q: How to set up the AP-Client and WDS Connection**

- (1) <u>AP-Client Connection</u>
- (2) WDS Connection

### (1) AP-Client Connection

#### Topology:

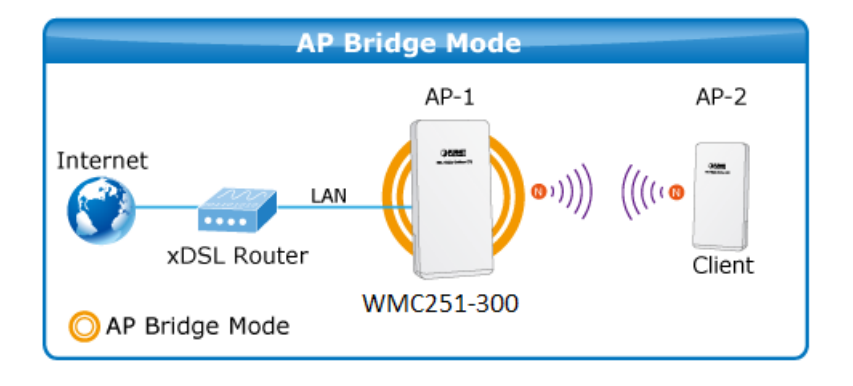

Step 1. Use the static IP in the PCs that are connected with AP-1(Site 1) and AP-2 (Site 2). In this case, Site 1 is "192.168.0.100", and Site 2 is "192.168.0.200".

| etworking<br>Connect using:                                                                                                    | General<br>You can get IP settings assigned<br>this capability. Otherwise, you ne                                       | automatically if your network<br>eed to ask your network admir | supports |
|----------------------------------------------------------------------------------------------------|----------------------------------------------------------------------------------------------------|----------------------------------------------------------------|----------|
|                                                                                                    | for the appropriate IP settings.     Obtain an IP address autom     Obtain an IP address autom     Obtain an IP address | atically                                                       |          |
| <ul> <li>Client for Microsoft Networks</li> <li>AVG network filter driver</li> <li>QoS Packet Scheduler</li> <li>File and Printer Sharing for Microsoft Networks</li> </ul>          | IP address:<br>Subnet mask:                                                                                             | 192 . 168 . 0 . 10<br>255 . 255 . 255 . 0                      | 0        |
| Internet Protocol Version 6 (TCP/IPv6)      Internet Protocol Version 4 (TCP/IPv4)      Link-Layer Topology Discovery Mapper I/O Driver      Link-Layer Topology Discovery Responder | <ul> <li>Obtain DNS server address</li> <li>Use the following DNS server</li> </ul>                                     | automatically<br>er addresses:                                 |          |
| Install Uninstall Properties                                                                                                    | Preferred DNS server:                                                                                                   |                                                                |          |
| Description                                                                                                    | Alternate DNS server:                                                                                                   |                                                                |          |
| Transmission Control Protocol/Internet Protocol. The default<br>wide area network protocol that provides communication<br>across diverse interconnected networks.                    | Validate settings upon exit                                                                                             | Adv                                                            | anced    |
|                                                                                                    | L                                                                                                    |                                                                | Cancel   |

Step 2. In AP-1, go to "Operation Mode" to configure it to Access Point mode.

※ You can also configure it to "AP Router" mode if the WAN port of the AP is connected to the internet directly.

| ► Oper                 | ration Mode                                 |                |                             |               |
|------------------------|---------------------------------------------|----------------|-----------------------------|---------------|
| Sele                   | ct the "Operation Mode" by clicking on "Set | tup" button an | d then configure the Wirele | ss Settings.  |
|                        |                                             |                |                             |               |
| M                      | ode                                         |                | Radio                       | Ethernet Port |
| <ul> <li>Ac</li> </ul> | ccess Point                                 | Setup          | Access Point                | LAN+LAN       |
| O CI                   | lient                                       | Setup          | Client                      | LAN+LAN       |
| ⊖ W                    | 'DS AP                                      | Setup          | WDS Access Point            | LAN+LAN       |
| ⊖ W                    | 'DS Client                                  | Setup          | WDS Client                  | LAN+LAN       |
| O AF                   | P Router                                    | Setup          | Access Point                | WAN+LAN       |
| ⊙ w                    | ireless ISP                                 | Setup          | Wireless ISP                | LAN+LAN       |

Step 3. Click "Setup" to configure the following parameters, and then click Save & Restart to save the settings.

- 1) Network ID (SSID): set to a unique value
- 2) **Channel**: set to a fixed one
- 3) Security Setting: strongly suggested to configure it.

In this case, we configure it to WPA2-PSK, AES.

Operation Mode Settings

| Regulatory Domain:                                                                          | United States 👻 |                |
|---------------------------------------------------------------------------------------------|-----------------|----------------|
| Network ID (SSID)                                                                           | WMC251          | Site Survey    |
| <ul> <li>Enable Wireless</li> <li>Disable SSID Broadcas</li> <li>Enable Isolated</li> </ul> | ting            |                |
| Radio Mode:                                                                                 | 2G 11NG HT40 💌  |                |
| Channel:                                                                                    | 6 -2437MHz 💉    |                |
| Data Rate:                                                                                  | Auto 💌          |                |
| Security Setting:                                                                           | Setup           |                |
| Transmit Power:                                                                             | 27 dbm 🖌        |                |
| Transmit Distance:                                                                          | 1 Km 💌          |                |
| TDMA:                                                                                       | Disable 💌       |                |
| Advanced Settings:                                                                          | Setup           |                |
| Access Control:                                                                             | Setup           |                |
|                                                                                             |                 | Save & Restart |

NOTE: To access the wireless network, user must have correct SSID and encryption key, if enabled.

| Security Setting    | l de la construcción de la construcción de la construcción de la construcción de la construcción de la constru |    |
|---------------------|----------------------------------------------------------------------------------------------------|----|
| Select Encryption:  | WPA2                                                                                                    |    |
| Pre-Authentication: | ● Personal (Pre-Shared Key)                                                                                    | S) |
| Encryption Type:    | ◯ TKIP ③ AES ◯ Auto                                                                                            |    |
| Pre-Shared Key:     | 12345678                                                                                                    |    |
| (                   | Save Cancel                                                                                                    |    |

**Step 4**. In AP-2, modify the default IP to the same IP range but different with AP-1. In this case, the IP is changed to **192.168.0.252**.

| ► | Device IP Settings           |             |     |       |                |
|---|------------------------------|-------------|-----|-------|----------------|
|   | Configure the IP settings of | the device. |     |       |                |
|   | IP Address:                  | 192         | 168 | . 0   | 252            |
|   | IP Subnet Mask:              | 255 .       | 255 | . 255 | 0              |
|   | Gateway IP Address:          | 192 .       | 168 | . 0   | 253            |
|   | Primary DNS Server :         | 8           | 8   | . 4   | 4              |
|   | Secondary DNS Server :       | 8           | 8   | . 8   | 8              |
|   |                              |             |     |       | Save & Restart |

NOTE: Changes to this page will not take effect until you click Save & Restart on the save config page.

Step 5. In AP-2, configure it to "Client" mode, and click "Setup".

| • | O  | peration Mode                                 |                |                              |               |
|---|----|-----------------------------------------------|----------------|------------------------------|---------------|
|   | Se | elect the "Operation Mode" by clicking on "Se | tup" button ar | nd then configure the Wirele | ess Settings. |
|   |    |                                               |                |                              |               |
|   |    | Mode                                          |                | Radio                        | Ethernet Port |
| ( | С  | Access Point                                  | Setup          | Access Point                 | LAN+LAN       |
| ( | ۲  | Client                                        | Setup          | Client                       | LAN+LAN       |
| ( | С  | WDS AP                                        | Setup          | WDS Access Point             | LAN+LAN       |
| ( | С  | WDS Client                                    | Setup          | WDS Client                   | LAN+LAN       |
| ( | С  | AP Router                                     | Setup          | Access Point                 | WAN+LAN       |
| ( | С  | Wireless ISP                                  | Setup          | Wireless ISP                 | LAN+LAN       |

Step 6. Click "Setup", and then click Site Survey to find the AP-1.

►

| Operation Mode Settings                                                                      |                 |                |
|----------------------------------------------------------------------------------------------|-----------------|----------------|
| Regulatory Domain:                                                                           | United States 🗸 | Site Survey    |
| <ul> <li>Enable Wireless</li> <li>Disable SSID Broadcast</li> <li>Enable Isolated</li> </ul> | ing             |                |
| Radio Mode:                                                                                  | 2G 11NG HT40 💌  |                |
| Channel:                                                                                     | 6 -2437MHz 💌    |                |
| Data Rate:                                                                                   | Auto 🐱          |                |
| Security Setting:                                                                            | Setup           |                |
| Transmit Power:                                                                              | 27 dbm 💌        |                |
| Transmit Distance:                                                                           | 1 Km 💌          |                |
| TDMA:                                                                                        | Disable 🗸       |                |
| Advanced Settings:                                                                           | Setup           |                |
| Access Control:                                                                              | Setup           |                |
|                                                                                              |                 | Save & Restart |

NOTE: To access the wireless network, user must have correct SSID and encryption key, if enabled.

Step 7. Select the AP-1 from the list.

| <i> Inter</i> | net Explorer  |                       |         |                    |                  | × |
|---------------|---------------|-----------------------|---------|--------------------|------------------|---|
| e http:       | o://192.168.0 | 0.252/sts_sitesvy.asp |         |                    |                  |   |
| Select        | SSI           | D MAC Address         | Channel | Signal Strength(%) | Security         |   |
| 0             | WMC252        | 09:f6:03:00:1b        | 6       | -36 dBm            | WPA2/YesCCMP/PSK |   |
| ۲             | WMC251        | 09:f6:03:1d:1c        | 6       | -31 dBm            | WPA2/YesCCMP/PSK |   |
|               |               |                       |         |                    |                  |   |
|               |               | SET SECURITY          | RESCAN  | CLO                | BE               | ~ |
|               |               |                       |         |                    | 🔍 100%           | ▼ |
|               |               |                       |         |                    |                  |   |

Step 8. Click "SET SECURITY" to configure the Pre-Shared Key, and then click "Save" and close the window.

| 🦪 Internet Explorer   |                    |       |          | × |
|-----------------------|--------------------|-------|----------|---|
| é http://192.168.0.25 | 2/svr_security.asp |       |          |   |
| Security Settings     |                    |       |          | ^ |
| Select Encryption:    | WPA-Mixed          |       |          |   |
| Pre-Shared Key:       | 12345678           |       |          |   |
|                       | Save               | Close | ]        |   |
|                       |                    |       |          | ~ |
|                       |                    |       | 🔍 100% 📼 |   |

Step 9. Click "OK" and click "Save & Restart" to apply the setting.

| Message from webpage                                                 |
|----------------------------------------------------------------------|
| You already changed the settings, do you need to restart the device? |
| OK Cancel                                                            |

Step 10. In AP-1, go to "Device Status-> Wireless Client Table" to check whether the AP-2 is in the list.

| Operation Mode   System Configuration   Tools   Device Status   Logout |                                           |                |  |  |
|------------------------------------------------------------------------|-------------------------------------------|----------------|--|--|
| <ul> <li>Device Information</li> </ul>                                 | <ul> <li>Wireless Client Table</li> </ul> |                |  |  |
|                                                                        | No.                                       | Mac Address    |  |  |
| <ul> <li>Wireless Information</li> </ul>                               | 1                                         | 09:f6:03:00:1b |  |  |
| ► LAN Information                                                      |                                           |                |  |  |
| Wireless Client Table                                                  |                                           |                |  |  |
| ► System Log                                                           |                                           |                |  |  |

Step 11. Use command line tool to ping each other to ensure the link is successfully established.

From Site-1, ping 192.168.1.200, and in Site-2, ping 192.168.1.100.

🗛 C:\WINDOWS\system32\CMD.exe - ping 192.168.1.100 -t - 0 × Destination host unreachable. Destination host unreachable. Destination host unreachable. Destination host unreachable. Destination host unreachable. \* Ping statistics for 192.168.0.100: Packets: Sent = 25, Received = 0, Lost = 25 (100% loss), Control-C ^C C:\Documents and Settings\Administrator>ping 192.168.1.100 -t Pinging 192.168.1.100 with 32 bytes of data: Request timed out. Reply from 192.168.1.100: Reply from 192.168.1.100: Reply from 192.168.1.100: Reply from 192.168.1.100: Reply from 192.168.1.100: Reply from 192.168.1.100: Reply from 192.168.1.100: Reply from 192.168.1.100: Reply from 192.168.1.100: bytes=32 bytes=32 bytes=32 bytes=32 bytes=32 bytes=32 bytes=32 bytes=32 bytes=32 time=7ms time=1ms time=2ms time=2ms time=2ms time=1ms time=1ms time=1ms TTL=128 L = 128TTL=128 TTL=128 L = 128Reply from 192.168.1.100:

Step 12. Configure the TCP/IP settings of Site-2 to "Obtain an IP address automatically".

|                                                                                                    | Alternate Comiguration                                                     |                                                                              |
|----------------------------------------------------------------------------------------------------|----------------------------------------------------------------------------|------------------------------------------------------------------------------|
| Connect using:                                                                                                    | You can get IP settings assigned au<br>this capability. Otherwise, you nee | utomatically if your network supports<br>d to ask your network administrator |
| Intel(R) PRO/1000 MT Desktop Adapter                                                                                   | for the appropriate IP settings.                                           |                                                                              |
| Configure                                                                                                    | Obtain an IP address automat                                               | ically                                                                       |
| his connection uses the following items:                                                                               | ⊂⊚ Use the following IP address:                                           |                                                                              |
| Glient for Microsoft Networks                                                                                          | IP address:                                                                | · · · · · · · · · · · · · · · · · · ·                                        |
| ☑ □ QoS Packet Scheduler                                                                                               | Subnet mask:                                                               | · · · ·                                                                      |
| ☑ ➡ File and Printer Sharing for Microsoft Networks                                                                    | Default gateway:                                                           |                                                                              |
| Internet Protocol Version 6 (TCP/IPv6)      Internet Protocol Version 4 (TCP/IPv4)                                     |                                                                            |                                                                              |
| Link-Layer Topology Discovery Mapper I/O Driver                                                                        | Obtain DNS server address au                                               | utomatically                                                                 |
| 🗹 🛶 Link-Layer Topology Discovery Responder                                                                            | Use the following DNS server a                                             | addresses:                                                                   |
| Install Uninstall Properties                                                                                           | Preferred DNS server:                                                      | · · ·                                                                        |
| Description                                                                                                    | Alternate DNS server:                                                      | · · · ·                                                                      |
| Transmission Control Protocol/Internet Protocol. The default<br>wide area network protocol that provides communication | Validate settings upon exit                                                | Advanced                                                                     |

**Step 13**. Use command line tool to ping the DNS (e.g. Google) to ensure Site-2 can access internet through the wireless connection.

| CIN. C:\\                                                                                       | Vindows\system32\cmd.exe - ping 192.168.1.1 -t                                                                                                    |              |
|-------------------------------------------------------------------------------------------------|----------------------------------------------------------------------------------------------------|--------------|
| Reply<br>Reply<br>Reply<br>Reply<br>Reply<br>Reply<br>Reply<br>Reply<br>Reply<br>Reply<br>Reply | from 192.168.1.1: bytes=32 time(1ms TTL=64<br>from 192.168.1.1: bytes=32 time(1ms TTL=64<br>from 192.168.1.1: bytes=32 time(1ms TTL=64<br>from 192.168.1.1: bytes=32 time(1ms TTL=64<br>from 192.168.1.1: bytes=32 time(1ms TTL=64<br>from 192.168.1.1: bytes=32 time(1ms TTL=64<br>from 192.168.1.1: bytes=32 time(1ms TTL=64<br>from 192.168.1.1: bytes=32 time(1ms TTL=64<br>from 192.168.1.1: bytes=32 time(1ms TTL=64<br>from 192.168.1.1: bytes=32 time(1ms TTL=64<br>from 192.168.1.1: bytes=32 time(1ms TTL=64<br>from 192.168.1.1: bytes=32 time(1ms TTL=64<br>from 192.168.1.1: bytes=32 time(1ms TTL=64                                                                                                    | <b>_</b>     |
| C:\. C:\\                                                                                       | Windows\system32\cmd.exe - ping 8.8.8.8 -t                                                                                                    | - <b>0 X</b> |
| Replyyyyyyyyyyyyyyyyyyyyyyyyyyyyyyyyyyyy                                                        | from 8.8.8.8: bytes=32 time=37ms TTL=53<br>from 8.8.8.8: bytes=32 time=38ms TTL=53<br>from 8.8.8.8: bytes=32 time=36ms TTL=53<br>from 8.8.8.8: bytes=32 time=37ms TTL=53<br>from 8.8.8.8: bytes=32 time=37ms TTL=53<br>from 8.8.8.8: bytes=32 time=37ms TTL=53<br>from 8.8.8.8: bytes=32 time=37ms TTL=53<br>from 8.8.8.8: bytes=32 time=38ms TTL=53<br>from 8.8.8.8: bytes=32 time=37ms TTL=53<br>from 8.8.8.8: bytes=32 time=37ms TTL=53 |              |

The following hints should be noted:

- 1) The encryption method must be the same in both sites if configured.
- Note
- 2) Both sites should be Line-Of-Sight.
- 3) For the short distance connection less than 1km, please reduce the "Transmit Power" of both sites.
- 4) For the long distance connection over 1km, please adjust the "Transmit Distance" to the actual distance or double the actual distance.

## (2) WDS Connection

### Topology:

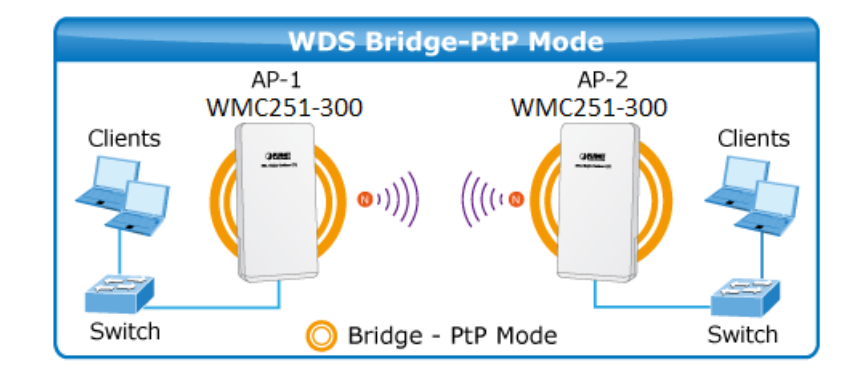

Step 1. Use the static IP in the PCs that are connected with WMC251 (Site 1) and WMC251 (Site 2). In this case, Site 1 is "**192.168.1.100**", and Site 2 is "**192.168.1.200**".

| Connect using:                                                                                                    | You can get IP settings assigned                                      | automatically if your network supports |
|----------------------------------------------------------------------------------------------------|-----------------------------------------------------------------------|----------------------------------------|
| Realtek PCIe FE Family Controller                                                                                                    | this capability. Otherwise, you n<br>for the appropriate IP settings. | eed to ask your network administrator  |
| Configure                                                                                                    | Obtain an IP address autor                                            | natically                              |
| This connection uses the following items:                                                                                                    | Use the following IP address                                          | ss:                                    |
| Client for Microsoft Networks                                                                                                    | IP address:                                                           | 192.168.1.100                          |
| QoS Packet Scheduler                                                                                                    | Subnet mask:                                                          | 255 . 255 . 255 . 0                    |
| File and Printer Sharing for Microsoft Networks     Anternet Protocol Version 6 (TCP/IPv6)                                                                        | Default gateway:                                                      | • • •                                  |
| Internet Protocol Version 4 (TCP/IPv4)     Link-Layer Topology Discovery Mapper I/O Driver                                                                        | Obtain DNS server address                                             | automatically                          |
| Link-Layer Topology Discovery Responder                                                                                                    | Use the following DNS serv                                            | er addresses:                          |
| Install Uninstall Properties                                                                                                    | Preferred DNS server:                                                 | 15 11 11                               |
| Description                                                                                                    | Alternate DNS server:                                                 | 2 2 2                                  |
| Transmission Control Protocol/Internet Protocol. The default<br>wide area network protocol that provides communication<br>across diverse interconnected networks. | Validate settings upon exit                                           | Advanced                               |
|                                                                                                    |                                                                       |                                        |

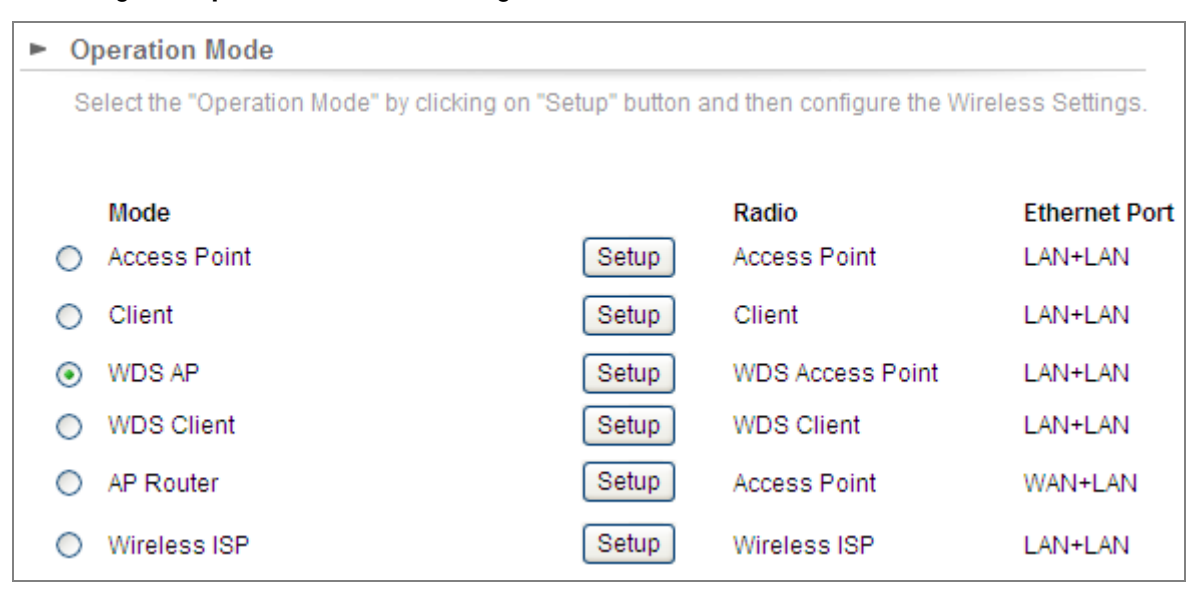

Step 2. In AP-1, go to "Operation Mode" to configure it to Access Point mode.

Step 3. Click "Setup" to configure the following parameters, and then click Save & Restart to save the settings.

- 4) Network ID (SSID): set to a unique value
- 5) Channel: set to a fixed one
- 6) Security Setting: strongly suggested to configure it.

In this case, we configure it to WPA2-PSK, AES.

| Regulatory Domain:                                                                          | United States 🐱 |                |
|---------------------------------------------------------------------------------------------|-----------------|----------------|
| Network ID (SSID)                                                                           | WMC251          | Site Survey    |
| <ul> <li>Enable Wireless</li> <li>Disable SSID Broadcas</li> <li>Enable Isolated</li> </ul> | sting           |                |
| Radio Mode:                                                                                 | 2G 11NG HT40 🔽  |                |
| Channel:                                                                                    | 6 -2437MHz 💉    |                |
| Data Rate:                                                                                  | Auto 🐱          |                |
| Security Setting:                                                                           | Setup           |                |
| Transmit Power:                                                                             | 27 dbm 💌        |                |
| Transmit Distance:                                                                          | 1 Km 💌          |                |
| TDMA:                                                                                       | Disable 🗸       |                |
| Advanced Settings:                                                                          | Setup           |                |
| Access Control:                                                                             | Setup           |                |
|                                                                                             |                 | Save & Restart |

Operation Mode Settings

NOTE: To access the wireless network, user must have correct SSID and encryption key, if enabled.

| Security Setting    | \$                                                  |
|---------------------|-----------------------------------------------------|
| Select Encryption:  | WPA2                                                |
| Pre-Authentication: | Personal (Pre-Shared Key)     O Enterprise (RADIUS) |
| Encryption Type:    | ◯ TKIP                                              |
| Pre-Shared Key:     | 12345678                                            |
| (                   | Save Cancel                                         |

Step 4. In AP-2, modify the default IP to the same IP range but different with AP-1.

In this case, the IP is changed to **192.168.1.252**.

| Device IP Settings           |              |                |              |                                     |
|------------------------------|--------------|----------------|--------------|-------------------------------------|
| Configure the IP settings of | the devic    | e.             |              |                                     |
| IP Address:                  | 192          | . 168          | . 1          | _ 252                               |
| IP Subnet Mask:              | 255          | . 255          | . 255        | . 0                                 |
| Gateway IP Address:          | 192          | . 168          | . 1          | . 253                               |
| Primary DNS Server :         | 8            | . 8            | . 4          | . 4                                 |
| Secondary DNS Server :       | 8            | . 8            | . 8          | . 8                                 |
|                              |              |                |              | Save & Restart                      |
| OTE: Changes to this page w  | /ill not tał | e effect until | you click Sa | ave & Restart on the save config pa |

Step 5. In AP-2, configure it to "Client" mode, and click "Setup".

| ٠ | O                                                                                                   | peration Mode |       |                  |               |  |  |  |
|---|----------------------------------------------------------------------------------------------------|---------------|-------|------------------|---------------|--|--|--|
|   | Select the "Operation Mode" by clicking on "Setup" button and then configure the Wireless Settings. |               |       |                  |               |  |  |  |
|   |                                                                                                    |               |       |                  |               |  |  |  |
|   |                                                                                                    | Mode          |       | Radio            | Ethernet Port |  |  |  |
| ( | С                                                                                                   | Access Point  | Setup | Access Point     | LAN+LAN       |  |  |  |
| ( | С                                                                                                   | Client        | Setup | Client           | LAN+LAN       |  |  |  |
| ( | С                                                                                                   | WDS AP        | Setup | WDS Access Point | LAN+LAN       |  |  |  |
| ( | ۲                                                                                                   | WDS Client    | Setup | WDS Client       | LAN+LAN       |  |  |  |
| ( | С                                                                                                   | AP Router     | Setup | Access Point     | WAN+LAN       |  |  |  |
| ( | С                                                                                                   | Wireless ISP  | Setup | Wireless ISP     | LAN+LAN       |  |  |  |

Step 6. Click "Setup", and then click Site Survey to find the AP-1.

| Operation Mode Settings                                                                      |                 |                |
|----------------------------------------------------------------------------------------------|-----------------|----------------|
| Regulatory Domain:                                                                           | United States 🗸 |                |
| Network ID (SSID)                                                                            | WMC251          | Site Survey    |
| <ul> <li>Enable Wireless</li> <li>Disable SSID Broadcast</li> <li>Enable Isolated</li> </ul> | ting            |                |
| Radio Mode:                                                                                  | 2G 11NG HT40 🔽  |                |
| Channel:                                                                                     | 6 -2437MHz 💌    |                |
| Data Rate:                                                                                   | Auto 🐱          |                |
| Security Setting:                                                                            | Setup           |                |
| Transmit Power:                                                                              | 27 dbm 💌        |                |
| Transmit Distance:                                                                           | 1 Km 💌          |                |
| TDMA:                                                                                        | Disable 🗸       |                |
| Advanced Settings:                                                                           | Setup           |                |
| Access Control:                                                                              | Setup           |                |
|                                                                                              |                 | Save & Restart |

NOTE: To access the wireless network, user must have correct SSID and encryption key, if enabled.

Step 7. Select the AP-1 from the list.

| 🧟 Internet Explorer |                                      |                |         |                    |                  |   |  |  |
|---------------------|--------------------------------------|----------------|---------|--------------------|------------------|---|--|--|
| 🥖 htt               | http://192.168.1.252/sts_sitesvy.asp |                |         |                    |                  |   |  |  |
| Select              | SSID                                 | MAC Address    | Channel | Signal Strength(%) | Security         |   |  |  |
| 0                   | WMC252                               | 09:f6:03:00:1b | 6       | -36 dBm            | WPA2/YesCCMP/PSK |   |  |  |
| ۲                   | WMC251                               | 09:f6:03:1d:1c | 6       | -31 dBm            | WPA2/YesCCMP/PSK |   |  |  |
|                     |                                      |                |         |                    |                  |   |  |  |
|                     |                                      |                |         |                    |                  |   |  |  |
|                     |                                      |                |         |                    |                  |   |  |  |
|                     |                                      |                |         |                    |                  |   |  |  |
|                     |                                      |                |         |                    |                  |   |  |  |
|                     |                                      | SET SECURITY   | RESCAN  | CLOSE              |                  |   |  |  |
|                     |                                      |                |         |                    |                  |   |  |  |
|                     |                                      |                |         |                    | 🔍 100%           | ▼ |  |  |

Step 8. Click "SET SECURITY" to configure the Pre-Shared Key and then click "Save" and close the window.

| 🦪 Internet Explorer   |                     |            |
|-----------------------|---------------------|------------|
| @ http://192.168.1.25 | 2/svr_security.asp? |            |
| Security Setting      | S                   | ^          |
| Select Encryption:    | WPA-Mixed           |            |
| Pre-Shared Key:       | 12345678            |            |
| [                     | Save Close          |            |
|                       |                     | ~          |
|                       |                     | 🔍 100% 🔻 🔡 |

Step 9. Click "OK" and then click "Save & Restart" to apply the setting.

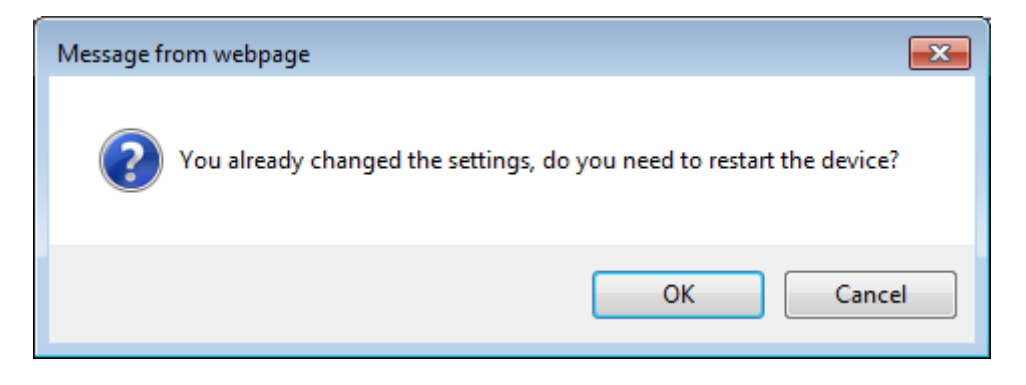

Step 10. In AP-1, go to "Device Status-> Wireless Client Table" to check whether the AP-2 is in the list.

| Operation Mode   System Configuration   Tools   Device Status   Logout |                                           |                |  |  |  |  |
|------------------------------------------------------------------------|-------------------------------------------|----------------|--|--|--|--|
| <ul> <li>Device Information</li> </ul>                                 | <ul> <li>Wireless Client Table</li> </ul> |                |  |  |  |  |
|                                                                        | No.                                       | Mac Address    |  |  |  |  |
| <ul> <li>Wireless Information</li> </ul>                               | 1                                         | 09:f6:03:00:1b |  |  |  |  |
| ► LAN Information                                                      |                                           |                |  |  |  |  |
| ► Wireless Client Table                                                |                                           |                |  |  |  |  |
| ► System Log                                                           |                                           |                |  |  |  |  |

Step 11. Use command line tool to ping each other to ensure the link is successfully established.

From Site 1, ping 192.168.1.200, and in Site 2, ping 192.168.1.100.

| 📾 C:\WINDOWS\system32\CMD.exe - ping 192.168.1.100 -t                                                                                                    |          |
|----------------------------------------------------------------------------------------------------|----------|
| Destination host unreachable.<br>Destination host unreachable.<br>Destination host unreachable.<br>Destination host unreachable.<br>Destination host unreachable.                                                                                                    |          |
| Ping statistics for 192.168.0.100:<br>Packets: Sent = 25, Received = 0, Lost = 25 (100% loss),<br>Control-C<br>^C<br>C:\Documents and Settings\Administrator>ping 192.168.1.100 -t<br>Pinging 192 168 1 100 with 32 butes of data:                                                                                                    |          |
| Request timed out.<br>Reply from 192.168.1.100: bytes=32 time=7ms TTL=128<br>Reply from 192.168.1.100: bytes=32 time=1ms TTL=128<br>Reply from 192.168.1.100: bytes=32 time=2ms TTL=128<br>Reply from 192.168.1.100: bytes=32 time=1ms TTL=128<br>Reply from 192.168.1.100: bytes=32 time=2ms TTL=128<br>Reply from 192.168.1.100: bytes=32 time=2ms TTL=128<br>Reply from 192.168.1.100: bytes=32 time=2ms TTL=128<br>Reply from 192.168.1.100: bytes=32 time=1ms TTL=128<br>Reply from 192.168.1.100: bytes=32 time=1ms TTL=128<br>Reply from 192.168.1.100: bytes=32 time=1ms TTL=128<br>Reply from 192.168.1.100: bytes=32 time=1ms TTL=128<br>Reply from 192.168.1.100: bytes=32 time=1ms TTL=128 | <u>_</u> |

The following hints should be noted:

- 1) The encryption method must be the same in both sites if configured.
- 2) Both sites should be Line-Of-Sight.

Note

- 3) For the short distance connection less than 1km, please reduce the "Transmit Power" of both sites.
- 4) For the long distance connection over 1km, please adjust the "Transmit Distance" to the actual distance or double the actual distance.